第1節 Web ワードの基本機能

- ◆ R7年1月に「MS365Family」が値上げされ⇒27400円/年(2740円/月)となった。
- ◇ インストール版 2024 の価格は、34,500 円となった。そこで;
- ◆ 無料ウェブ版ワード・エクセル・パワポの基本機能の活用を検討する。 Web 版オフィスは、ブラウザで動作するウェブアプリです。
- ◇ 最初は、「MS365」Copilot をクリックして開く➡下図が開く

| tr-⊥<br>Copilot     |                         |                     |               | Ŧ            | アプリをインストール   | Microsoft 365 を購入 |   |
|---------------------|-------------------------|---------------------|---------------|--------------|--------------|-------------------|---|
| prat.               |                         | Microso             | ft 365 Copilo | tへようこそ       |              |                   |   |
| 84 32_<br>BB<br>771 |                         | 、テンプレートなどのお         | 读索            |              |              |                   | I |
| Ward 新規作成           |                         |                     |               |              |              |                   |   |
| Excel               |                         |                     |               |              |              |                   |   |
| サインイン               |                         | <b>8</b> 1          | •             |              |              |                   |   |
| 図<br>Word           | プレゼンテーション<br>PowerPoint | <b>ブック</b><br>Excel | フォーム<br>Forms | クイズ<br>Forms | リスト<br>Lists | ビデオ<br>Clipchamp  |   |

- ◇ WebWord 利用;「https://www.office.com/」から開いてタスクバーにピン留めする。 「ドキュメント」をクリック→Web ワードの白紙が開く
- ◆ Word の Web 版とデスクトップ版の違い;主に機能の充実度や使用環境にあります。
- Web 版は、ブラウザ上で動作し、インストール不要。
   基本的な文書作成や編集が可能ですが、高度な機能は制限されています。
   マクロの使用や差し込み印刷はできません。はがき印刷は不可です。
- デスクトップ版は PC にインストールして使用、オフラインでも作業可能。
   高度な編集機能やカスタマイズオプションが充実しています。
- ③ Web 版は共同編集に強く、共有がスムーズに行えます。 一方、デスクトップ版はパフォーマンスが安定しており、書作成に適しています。
- ◆ Word の Web 版の主な制限は以下の通りです:
- 高度なフォーマット:ページレイアウトやカスタムフォントの設定が制限されている。
- ② レビュー機能:索引作成や目次のカスタマイズなどの詳細な校正機能が利用不可。
- ③ 差し込み印刷:デスクトップ版で可能な差し込み印刷機能は Web 版では非対応。
- ④ 画像編集:高度な画像編集やフォーマットオプションが制限されている。
- ⑤ マクロとアドイン:マクロの作成・実行や特定のアドインの使用ができない。
- ⑥ オフラインアクセス:インターネット接続がないと使用できない。
- ⑦ 文書の保護機能:編集制限やドキュメント保護の高度な機能が利用不可。

p. 1

#### 第2節 Web ワードのタブとリボンの学習

◆ 「ホーム」タブとリボン

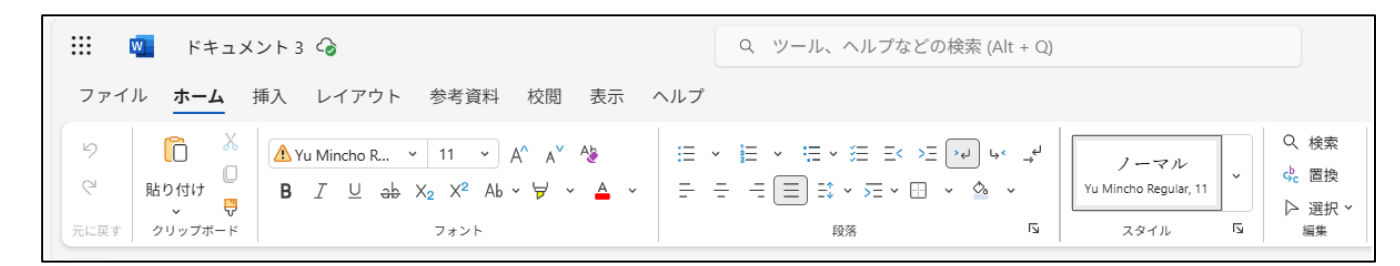

#### ▶ 「ファイル」タブ

| ファイル ホーム 挿入 レイアウト                        | 保存先;ドキュメント➡              |
|------------------------------------------|--------------------------|
| <ul> <li>⊕ 新規</li> <li>&gt; 号</li> </ul> | 新規;白紙のテンプレート             |
| ├ ハイパーリンクを開きます 〉                         | 作業中のファイルを表示              |
|                                          | コピーの作成 ➡PC に保存           |
| □ コピーを作成する >                             | エクスポート;他のドライブに保存         |
|                                          | 印刷;ローカルプリンターに出力          |
| 〔〕 名前の変更                                 | 名前の変更;ドキュメント➡任意の名前に変更できる |

## ▶ 「挿入」タブとリボン

| ··· 🔟 | ド‡                               | ・ュメント3 ᢙ        |       |           |    | C           | <b>ス</b> ツール、 | ヘルプなどの検索 | ≅ (Alt + Q)          |       |          |
|-------|----------------------------------|-----------------|-------|-----------|----|-------------|---------------|----------|----------------------|-------|----------|
| ファイル  | ファイル ホーム 挿入 レイアウト 参考資料 校閲 表示 ヘルプ |                 |       |           |    |             |               |          |                      |       |          |
|       |                                  | ą               |       | $\ominus$ |    |             | Ð             | Ç\$      | <b>— #</b>           | πΩ    | $\odot$  |
| 改ページ  | 表<br>~                           | クイック<br>テンプレート∨ | 画像 図形 | リンク       | 目次 | ブックマーク<br>、 | オンライン<br>ビデオ  | 新しいコメント  | ヘッダーとフッター ページ番号<br>~ | 数式 記号 | 絵文字<br>~ |
| ページ   | 表                                | クイック テンプレート     | イラスト  | リンク       | 目次 | ブックマーク      | メディア          | コメント     | ヘッダーとフッター            | 記号    | 絵文字      |

# ◆ 「レイアウト」タブとリボン

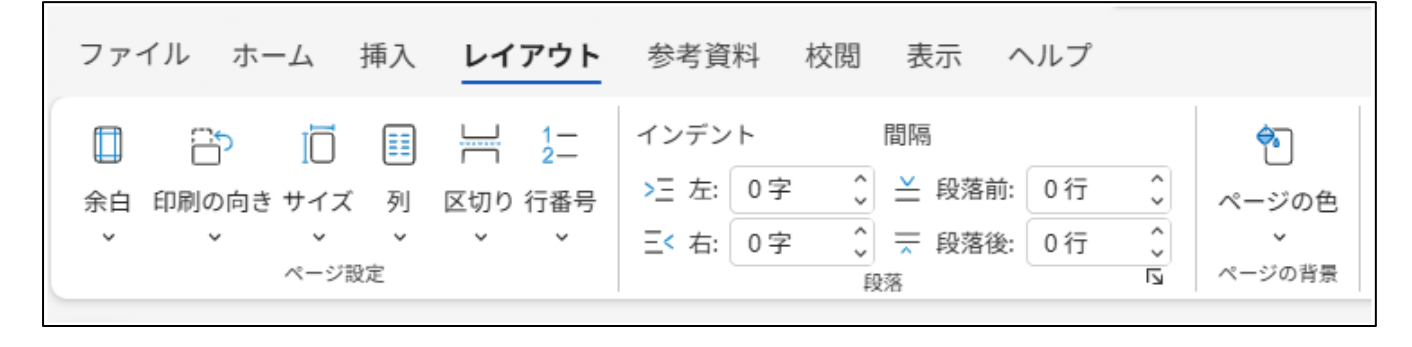

## ◆ 参考資料タブとリボン

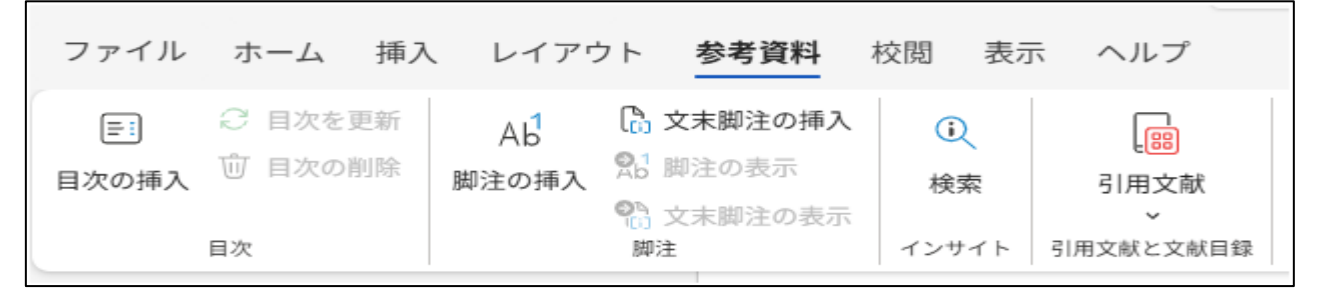

p. 2

#### 第3節 Web ワードのタブとリボン

① ホームタブの機能;デスクトップ版と大差なし

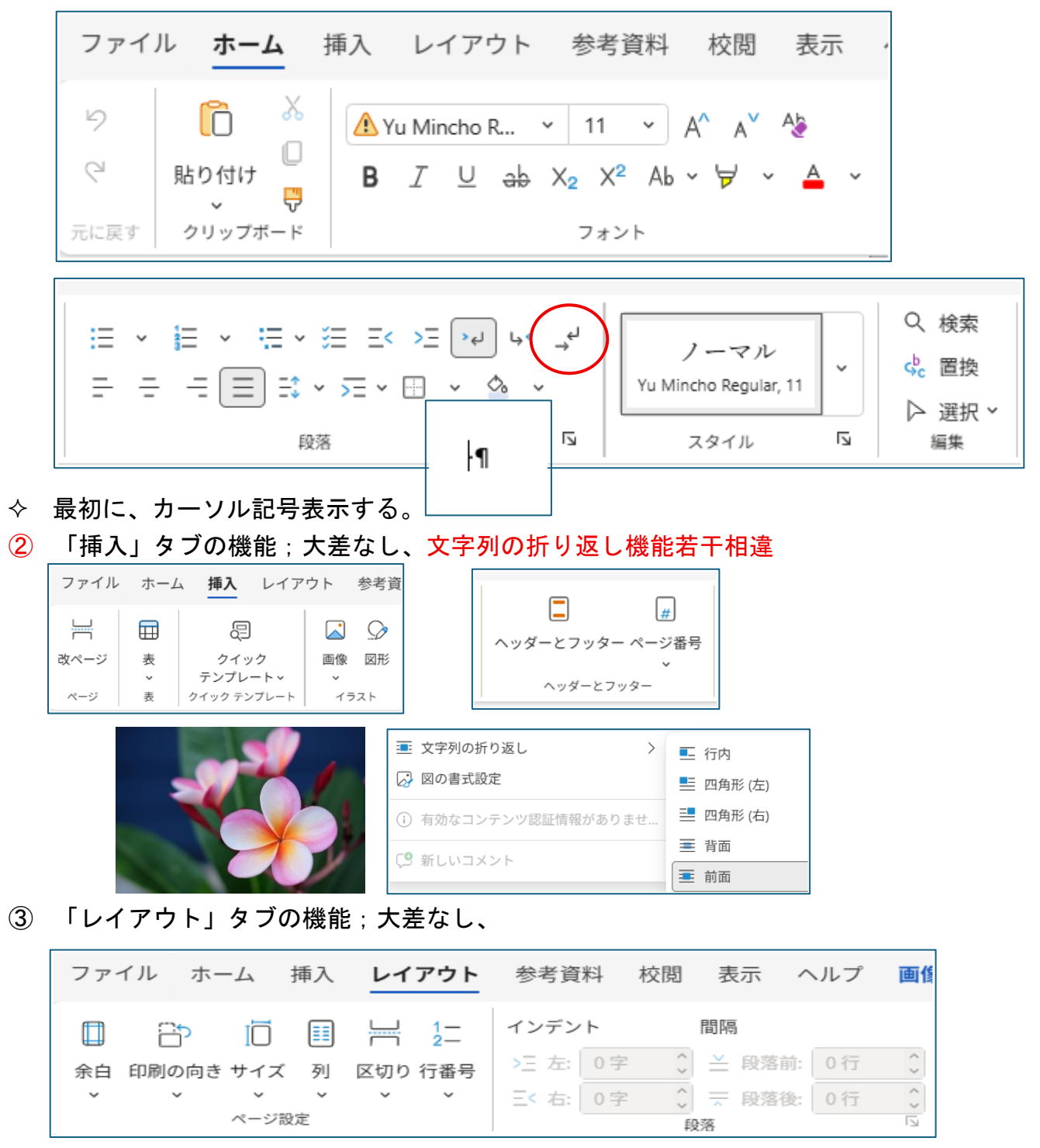

### ④ 「画像」タブの機能;大差なし、

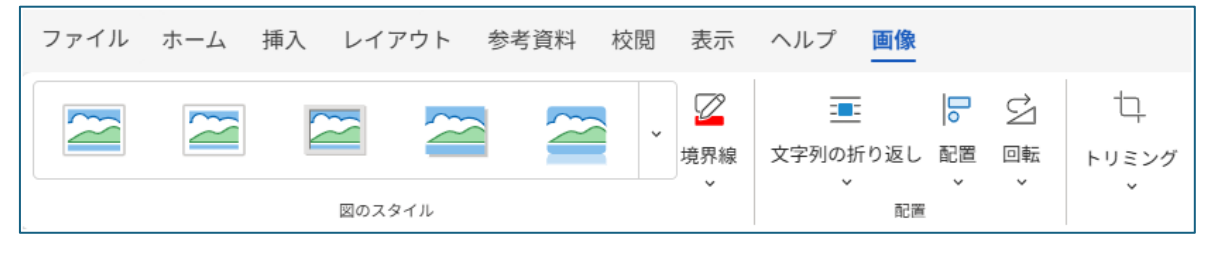

第4節 新規作成と保存操作

- ◇ Web 版の Word を使い始めるには、まず Microsoft アカウントを作成し、サインインする 必要があります。「365」を起動し新しい文書を作成できます。基本的な編集機能として、 文字入力、フォント設定、段落調整などが利用可能です。
- ① 「ファイル」タブ⇒「名前の変更」をクリック⇒入力⇒自動保存します。
- ② 「マイファイル」に保存される。

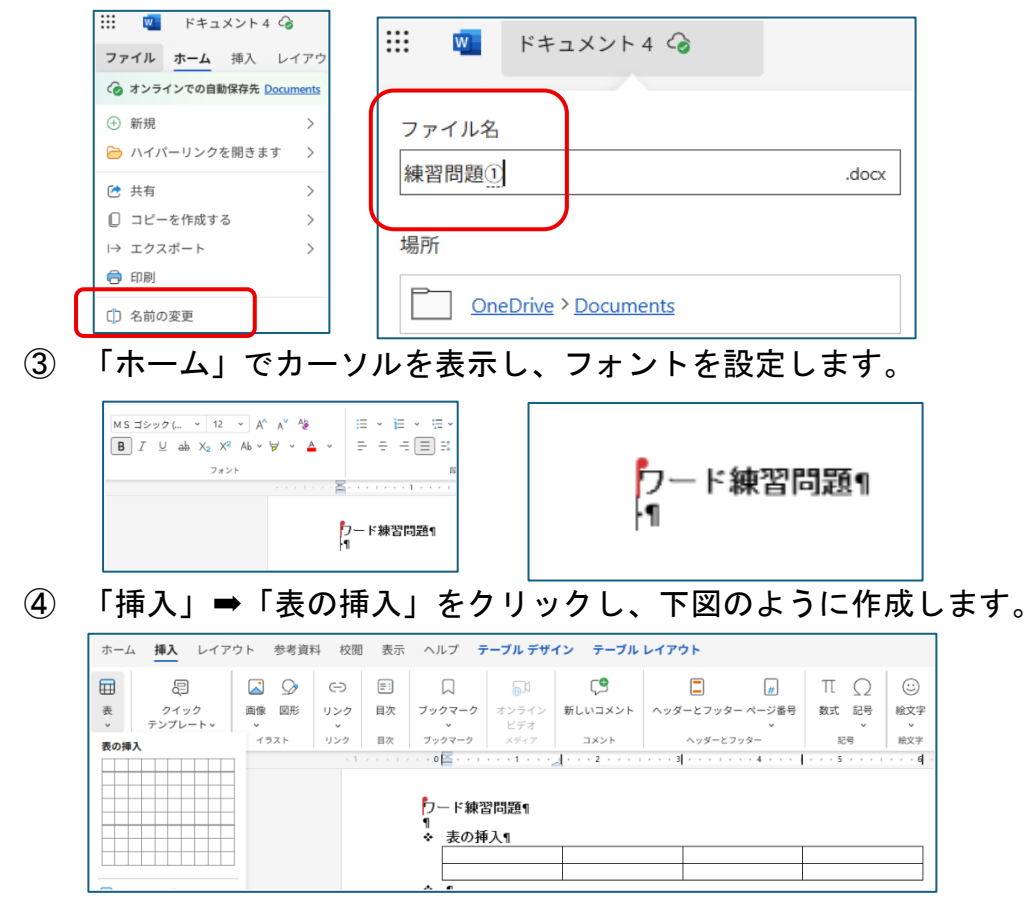

- ⑤ 「挿入」⇒「画像」⇒「ストック画像」で選択挿入します。
- ⑥ 配置を「前面」設定します。

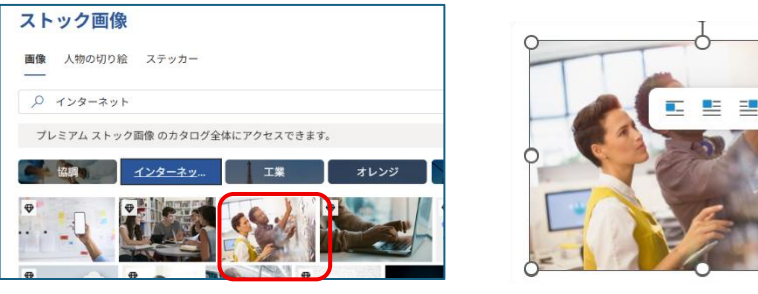

- ◆ ファイルの保存は自動で、ワンドライブの「マイファイル」に表示されます。
- ◆ クリックして開きます。

| マイス      | ファイル              |            |            |        |
|----------|-------------------|------------|------------|--------|
| 0        | C 名前 ≤            | 更新日時 ① ~   | ファイル サイズ 〜 | 共有~    |
|          | ドキュメント            | 2023年7月13日 | 1 佃のアイテム   | プライベート |
|          | <b>ビ</b> クチャ      | 昨日 7:01 PM | 0 団のアイテム   | プライベート |
|          | 回 個人用 Vault       | 2024年7月4日  | 1 個のアイテム   | プライベート |
|          | ── *添付ファイル        | 昨日 7:18 PM | 0個のアイテム    | プライベート |
| Γ        | <mark></mark> 「田僚 | 昨日 7:06 PM | 0個のアイテム    | プライベート |
|          | w "練習問題().docx    | 4 分前       | 196 KB     | プライベート |
| <b>L</b> |                   |            |            |        |

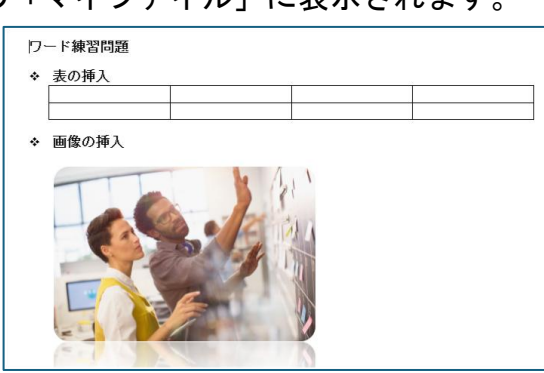

 $\swarrow$   $\checkmark$ 

I

p. 4